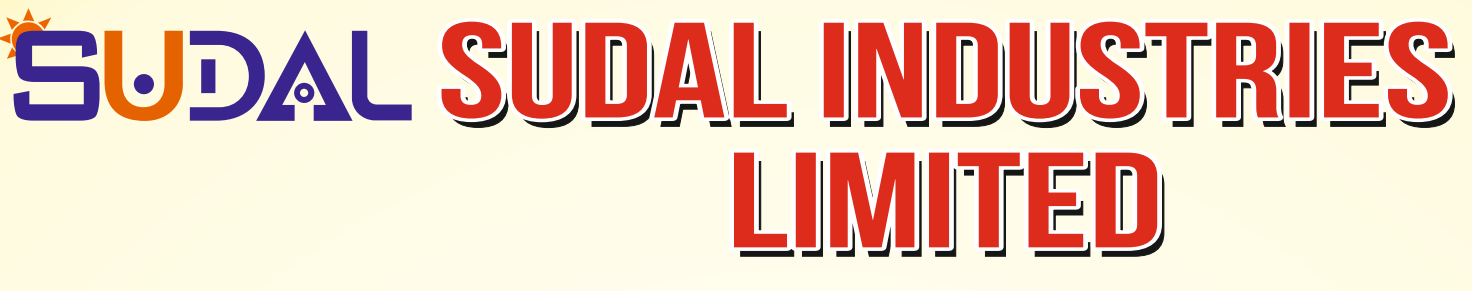

### CIN: L21541MH1979PLC021541

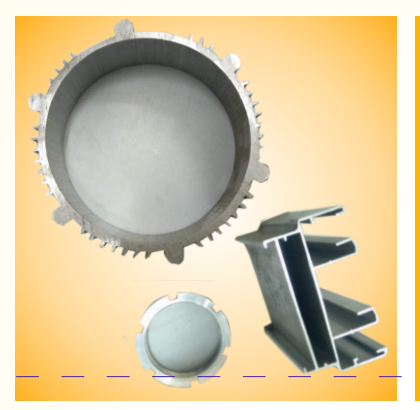

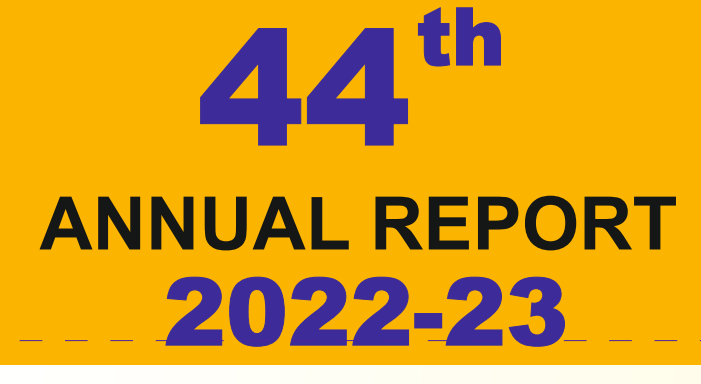

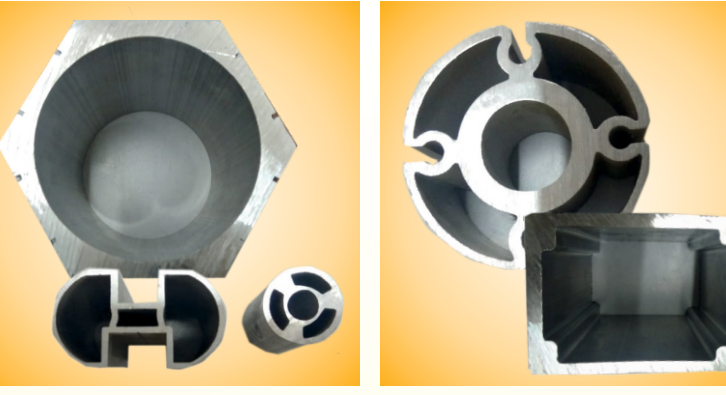

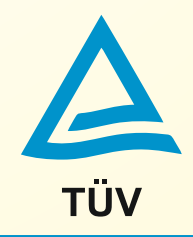

• ISO/TS 16949:2009 • DIN EN ISO 9001:2008 • BS OHSAS 18001:2007 • ISO 14001:2004 • SA 8000:2008 • ISO 50001:2011 • Certified Company

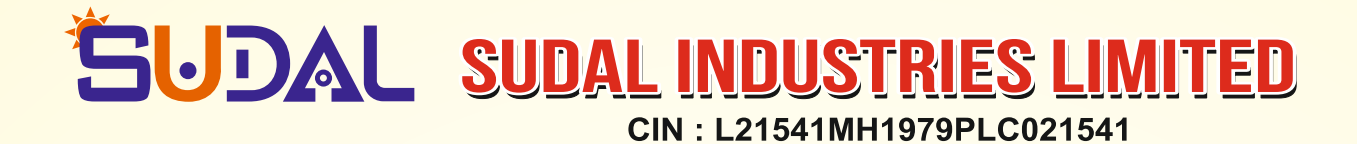

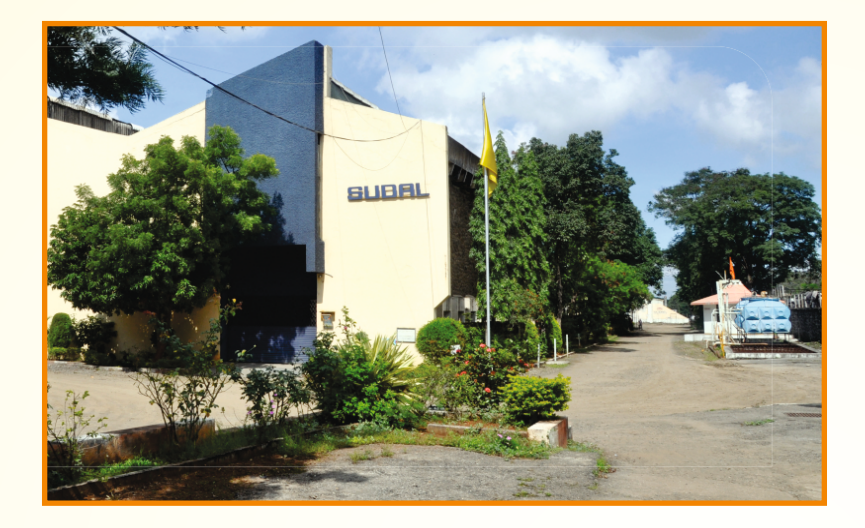

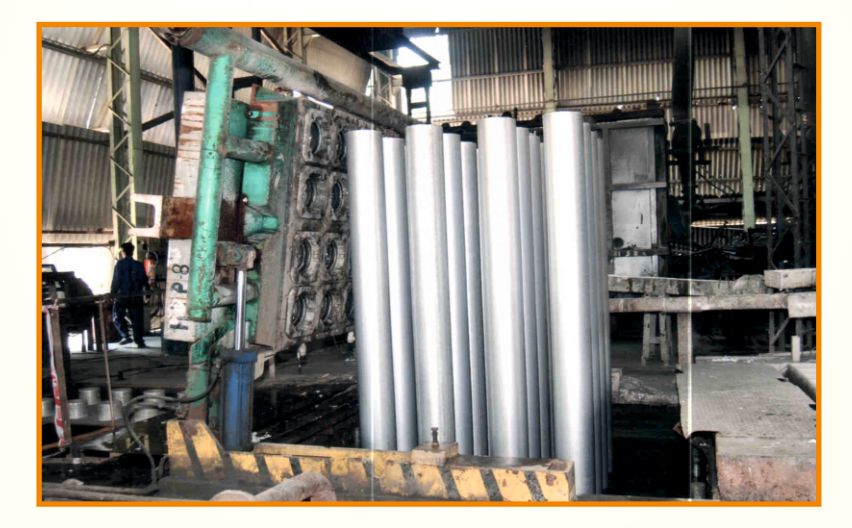

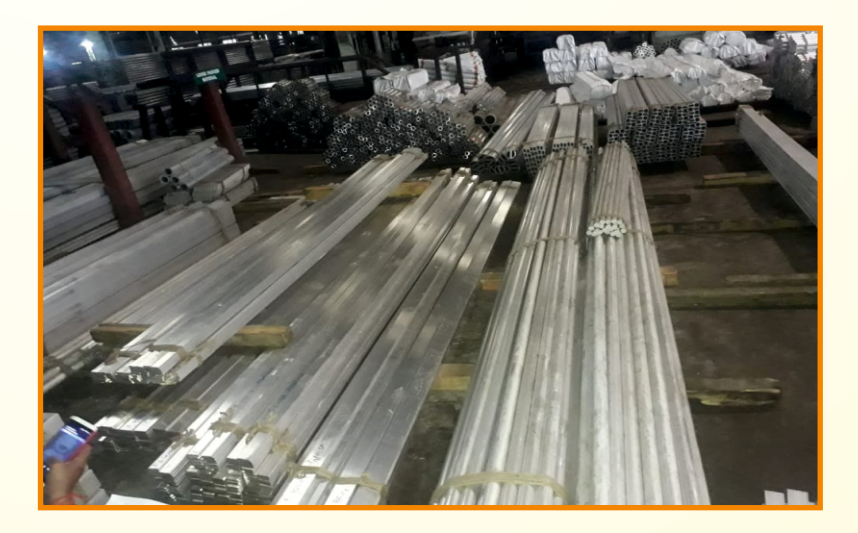

1

## **Corporate Information**

### FOUNDER AND PROMOTER DIRECTOR

Late Shri. Shriram Chokhani [1924-2010]

### **BOARD OF DIRECTORS**

Shri Sudarshan S Chokhani (Managing Director) Shri Shyantanu S Chokhani (Non-Executive Director) Shri Mukesh V Ashar (Whole time Director & CFO) Shri Jal S Thanawala (Independent Director) Shri Lalit Maharshi (Independent Director) Ms. Neha Dhuru (Independent Director) -(upto May 02, 2023) Shri Prasanna Vitthal Ramdas (Company Secretary and Compliance Officer) Shri Debasis Acharya (Chief Executive Officer) (w.e.f June 01, 2022)

### CORPORATE MANAGEMENT TEAM

Shri Rajendra Shah (Chief Marketing Officer) Shri Kishore Dulla (Commercial Manager) Shri Shirish Raut- Senior Business Development Manager

### **REGISTERED OFFICE & PLANT**

A-5 MIDC, Ambad Industrial Estate, Mumbai Nashik Highway, Nashik-422010, Maharashtra Tel No 91-253-6636200/201 E-mail: <u>nashik@sudal.co.in</u>

### **CORPORATE OFFICE**

26A, Nariman Bhavan, 227, Nariman Point, Mumbai 400021 Tel No 91-22-61577100/177 E-mail: <u>mumbai@sudal.co.in/mvashar@sudal.co.in</u>

### **REGISTRAR & SHARE TRANSFER AGENT**

Link Intime India Private limited C101,247 Park, L B S Marg Vikhroli West, Mumbai -400083 Tel No 91-22-49186000 Fax No 91-22-4918606 E Mail :rnt.helpdeck@linkintime.co.in Web site <u>www.linkintime.co.in</u>

### STATUTORY AUDITORS

Bagaria & Co LLP Chartered Accountants 701 Stanford, Junction of S V Road & Barfiwala Marg, Andheri (W), Mumbai 400058.

### BANKERS

Canara Bank, Mumbai

### SOLICITORS & ADVOCATES

India Law Alliance Surya Mahal, 1st Floor, S Burjori Bharucha Marg, Fort, Mumbai -400023

44<sup>th</sup> Annual General Meeting on , Saturday September 30, 2023 at 3:00 P.M. AT A- 5 MIDC, Ambad Industrial Area, Mumbai Nashik Highway Nashik - 422010

| Content                                                                           |
|-----------------------------------------------------------------------------------|
| Notice                                                                            |
| Board Report                                                                      |
| Management Discussion and analysis                                                |
| Independent Auditors' Report                                                      |
| Balance Sheet                                                                     |
| Statement of Profit & Loss Accounts                                               |
| Cash Flow Statement                                                               |
| Significant Accounting Policies & Notes forming part of the Financial statements. |
|                                                                                   |

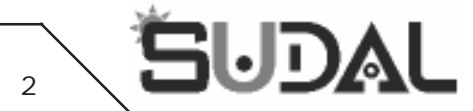

# **NOTICE**

**NOTICE** is hereby given that the 44<sup>th</sup> (Forty Fourth) Annual General Meeting ("**AGM**") of Sudal Industries Limited will be held on Saturday, September 30, 2023 at 3:00 p.m., at the Registered office situated at A-5, MIDC Ambad Industrial, Mumbai Nashik Highway, Nashik – 422 010 to transact following business:

### **ORDINARY BUSINESS:**

- 1. To receive, consider and adopt the Audited Financial Statements of the Company for the Financial Year ended March 31, 2023 comprising of Balance Sheet as at March 31, 2023, Statement of Profit and Loss and Cash Flow for the year ended as on that date and Notes to Accounts as at together with the Reports of the Board of Directors' and Auditors' thereon;
- 2. To appoint a Director in place of Mr. Mukesh Vijayshri Ashar (DIN: 06929024), who retires by rotation, and being eligible, offers himself for re-appointment.

### **SPECIAL BUSINESS:**

### 3. Ratification of remuneration payable to Cost Auditors:

To consider and if thought fit, to pass with or without modification(s) the following resolution as an **Ordinary Resolution**:

**"RESOLVED THAT** pursuant to the provision of Section 148 and all other applicable provisions of the Companies Act, 2013 read with the Companies (Audit and Auditors) Rule, 2014 (including any statutory modification (s) or re-enactment thereof, for the time being in force) and recommendation of the Audit Committee, the payment of remuneration of <sup>1</sup> 80000- (Rupees Eighty Thousand Only) plus applicable taxes and reimbursement of out of pocket expenses at actuals to M/s Hemant Shah & Associates, Cost Accountants (ICWAI FRN.: 000394) who have been re-appointed by the Board of Directors as the Cost Auditors of the Company, to conduct the audit of the cost records of the Company as prescribed under the Companies (Cost Records and Audit) Rules 2014, for the Financial Year ended March 31, 2024 be and is hereby ratified."

## 4. Approval of members for continuation of Mr. Mukesh Ashar (DIN: 06929024), as a Whole-Time Director of the Company after attaining the age of 70 years:

To consider and, if thought fit, to pass, with or without modification(s), the following resolution as **Special Resolution**:

**"RESOLVED THAT** pursuant to the provisions of Section 196 and Schedule V of the Companies Act, 2013 read with the Companies (Appointment and Qualification of Directors) Rules, 2014, (including any modification(s) or re-enactments thereof for the time being in force), as per recommendation of the Nomination and Remuneration Committee and approval of the Board of Directors of the Company, consent of members of the Company be and is hereby accorded to continuation of Mr. Mukesh Ashar (DIN: 06929024), as a Whole-Time Director of the Company, after attaining the age of 70 years on June 06, 2024, on the terms and conditions as approved by the members at the Annual General Meeting held on December 26, 2022.

**RESOLVED FURTHER THAT** the Board of Directors of the Company be and is hereby authorize any Directors in giving effect to this resolution and to do all such acts, deeds, matters and things and take all such steps as may be necessary, proper or expedient to give effect to this resolution."

## 5. **Re-Appointment of Mr. Sudarshan Chokhani (DIN: 00243355), as a Managing Director of the Company for a period of 3** (Three) years:

To consider and, if thought fit, to pass, with or without modification(s), the following resolution as **Special Resolution**:

**"RESOLVED THAT** pursuant to the provisions of Sections 196, 197, 198 and 203 read with Schedule V and all other applicable provisions of the Companies Act, 2013 ("the Act") (including any statutory modifications and re-enactment thereof for the time being in force) and the Companies (Appointment and Remuneration of Managerial Personnel) Rules, 2014, Articles of Association of the Company and as per the recommendation of the Nomination and Remuneration Committee and approval of the Board of Directors of the Company, consent of members of the Company be and is hereby accorded to the re-appointment of Mr. Sudarshan Chokhani, as Managing Director (DIN: 00243355) of the Company, for a period of 3 (Three) years, with effect from September 1, 2023 to August 31, 2026 as a Managing Director of the Company, who shall be liable to retire by rotation, on such terms and conditions, including remuneration to be set out in the Explanatory Statement annexed to the Notice of the 44<sup>th</sup> (Forty Forth) Annual General Meeting of the Company.

**RESOLVED FURTHER THAT** consent of the members be and is hereby granted to the Managing Director to continue to occupy the office of the Managing Directors after attaining the age of 70 years on June 21, 2024.

**RESOLVED FURTHER THAT** in the event of loss or inadequacy of profit in any financial year, during the tenure of Mr. Sudarshan Chokhani as a Managing Director of the Company, he shall be paid such remunerations, at the same substantive level as specified in explanatory statement.

**RESOLVED FURTHER THAT** the Board of Directors of the Company be and is hereby authorize any Directors in giving effect to this resolution and to do all such acts, deeds, matters and things and take all such steps as may be necessary, proper or expedient to give effect to this resolution."

By order of the Board of Directors For Sudal Industries Limited

Place: Mumbai Date: August 23, 2023 Sudarshan Chokhnai Managing Director DIN: 00243355

### NOTES:

- 1. A statement setting out the material facts relating to special business to be transacted at the meeting pursuant to section 102(1) of the Companies Act, 2013 is annexed here to. Additional information, pursuant to Regulation 36 of the SEBI (Listing Obligations and Disclosure Requirements) Regulation, 2015 in respect of Directors seeking appointment/re-appointment at the Annual General Meeting is furnished as **Annexure A** to the notice.
- 2. A MEMBER ENTITLED TO ATTEND AND VOTE AT THE ANNUAL GENERAL MEETING IS ENTITLED TO APPOINT A PROXY / PROXIES TO ATTEND AND VOTE IN THE MEETING INSTEAD OF HIMSELF/HERSELF AND SUCH A PROXY / PROXIES NEED NOT BE A MEMBER OF THE COMPANY. THE ENCLOSE PROXY FORM SHOULD BE DEPOSITED AT THE REGISTERED OFFICE OF THE COMPANY NOT LESS THAN 48 HOURS BEFORE THE COMMENCEMENT OF THE AGM. A person can act as proxy on behalf of members not exceeding fifty (50) and holding in the aggregate not more than 10% of the Total Share Capital of the Company carrying voting rights. Member holding more than 10% of the Total Share Capital of the Company carrying voting rights may appoint a single person as proxy and such person shall not act as proxy for any other member.
- 3. Corporate Members intending to send their representative to attend the Meeting pursuant to Section 113 of the Companies Act, 2013 are requested to send a duly certified true copy of the Board Resolution authorizing their representative to attend and vote at the Meeting.
- 4. Only confide members of the Company whose names appear on the register of member/proxy holders, in possession of valid attendance slips duly filled and singed will be permitted to attend the meeting.
- 5. In case of joint holders attending the Meeting, any such joint holder who is higher in the order of names will be entitled to vote.
- 6. The Company's Registrar and Transfer Agents for its Share Registry Work (Physical and Electronic) are M/s. Link Intime (India) Private Limited having their registered office at C-101, 247 Park, L B S Marg, Vikhroli (West), Mumbai 400 083.
- 7. Register of Members of the Company shall remain closed from Sunday, September 24, 2023 to Saturday, September 30, 2023 (Both days inclusive).
- 8. Members who wish to seek clarification on accounts, are requested to address their queries to the Registered Office of the Company at least seven days prior to the date of Annual General Meeting, to enable the Management to make available the relevant information at the Annual General Meeting to the extent possible.
- 9. Members are requested to bring their copy the Annual Report to the Annual General Meeting.
- 10. A brief resume of Directors proposed to be re-appointed at the Annual General Meeting, as per Regulation 36(3) of the Securities and Exchange Board of India (Listing Obligations and Disclosure Requirements) Regulations, 2015 and Secretarial Standards-2 on General Meetings are annexed hereto.
- 11. The Register of Directors and Key Managerial Personnel and their Shareholding maintained under Section 170 of the Companies Act, 2013 and the Register of Contracts or Arrangements in which the Directors are interested under Section 189 of the

3

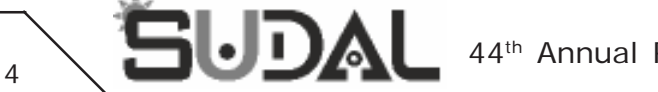

Companies Act, 2013, will be available inspection by the members at the Annual General Meeting. Members are requested to write to the Company at <u>mvashar@sudal.co.in</u>.

- 12. Members can avail of the facility of nomination in respect of shares held by them in physical form pursuant to the provisions of Section 72 of the Companies Act, 2013. Members desiring to avail of this facility may send their nomination in the prescribed Form SH-13 duly filled in to M/s. Link Intime (India) Private Limited at the above mentioned address. Members holding shares in electronic form may contact their respective Depository Participant for availing this facility.
- 13. Members are requested to:
  - a) intimate to the Company's Registrar and Transfer Agents, M/s. Link Intime (India) Private Limited at the above mentioned address of changes if any, in the registered address at an early date, in case of shares held in physical form;
  - b) intimate to the respective Depository Participants, changes, if any, in their registered addresses at an early date, in case of shares held in dematerialized form;
  - c) send their email ID's to the Registrar and Share Transfer Agent of the Company/to the Company (for members holding shares in physical form);
  - d) send/update their email ID's to the Depository Participant/Registrar and Share Transfer Agent of the Company (for members holding shares in Demat Form);
  - e) quote their Folio numbers/Client ID/DP ID in all their correspondences;
  - f) approach the Company to consolidate their holdings into one folio in case they hold shares under multiple folios in the identical order of names;
  - g) get the shares transferred in joint names, if they are held in a single name and/or appoint a nominee; and
  - h) to bring their copies of the Annual Report, Notice and Attendance slip to the General Meeting. No copies will be distributed at the Meeting as a measure of economy.
- 14. Please note that in terms of SEBI Circulars No. MRD/DoP/Cir-05/2009 dated May 20, 2009 and No. SEBI/MRD/DoP/SE/ RTA/ Cir03/2010 dated January 7, 2010, it is mandatory for the shareholders holding shares in physical form to submit self-attested copy of PAN card in the following cases:
  - Surviving joint holders' PAN Cards for deletion of name of deceased shareholder;
  - Legal heirs' PAN Cards for transmission of shares; and
  - Joint holders' PAN Cards for transposition of shares.

In compliance with the aforesaid circulars, requests without attaching copies of PAN card, for deletion/ transmission and transposition of shares of the Company in physical form will be returned under objection.

- 15. In terms of Section 101 and 136 of the Companies Act, 2013 read together with the Rules made thereunder, the Electronic copy of the Annual Report for the Financial Year 2022-23 is being sent to all the members whose email IDs are registered with the Company/Depository Participants(s) for communication purposes unless any member has requested for a hard copy of the same. For members who have not registered their email address, physical copies of the Annual Report for the Financial Year 2022-23 are being sent in the permitted mode.
- 16. Members may also note that the Notice of the 44<sup>th</sup> Annual General Meeting and the Annual Report for the Financial Year 2022-23 will also be available on the Company's website <u>www.sudal.co.in</u>.
- 17. In terms of Section 91 of the Companies Act, 2013 and Regulation 42 of the Securities and Exchange Board of India (Listing Obligations and Disclosure Requirements) Regulations, 2015, the Cut-off Date for the purpose of the remote e-voting of Annual General Meeting is Saturday, September 23, 2023.
- 18. Mr. Jayesh Shah, Practising Company Secretary (Membership No. FCS 5637), Partner, M/s Rathi & Associates, Company Secretaries in practice has been appointed as the Scrutinizer for conducting e-voting and physical ballot process at the AGM in a fair and transparent manner.

The Chairman shall, at the AGM, at the end of discussion on the resolutions on which voting is to be held, allow voting with the assistance of scrutinizer, by physical voting for all those members who are present at the AGM but have not cast their votes by availing the remote e-voting facility.

The results shall be declared within two working days from conclusion of the AGM. The results along with the report of the Scrutinizer shall be placed on the website of the Company <u>www.sudal.co.in</u> immediately after the declaration of result by the Chairman or a person authorized by him in writing. The results shall also be immediately forwarded to BSE Limited.

Voting through electronic means: In compliance with provisions of Section 108 of the Companies Act, 2013 read with Rule 20 of the Companies (Management and Administration) Rules, 2014, substituted by the Companies (Management and Administration) Amendment Rules, 2015, and Regulation 44 of the Securities and Exchange Board of India (Listing Obligations and Disclosure Requirements) Regulations, 2015, the Company has provided a facility to the members to exercise their votes electronically through the electronic voting service facility arranged by National Securities Depository Limited ('NSDL') i.e. Remote e-voting. The facility for voting through ballot paper, will also be made available at the venue of the Annual General Meeting and the members attending the Annual General Meeting, who have not already cast their votes by remote e-voting shall be able to exercise their right at the Annual General Meeting through ballot paper. Members who have cast their votes by remote e-voting prior to Annual General Meeting may attend the Annual General Meeting but shall not be entitled to cast their votes again.

### THE INSTRUCTIONS FOR SHAREHOLDERS FOR REMOTE E-VOTING ARE AS UNDER:

The remote e-voting period begins on Wednesday, September 27, 2023 at 09:00 A.M. and ends on Friday, September 29, 2023 at 05:00 P.M. The remote e-voting module shall be disabled by NSDL for voting thereafter. The Members, whose names appear in the Register of Members / Beneficial Owners as on the record date (cut-off date) i.e. Saturday, September 23, 2023, may cast their vote electronically. The voting right of shareholders shall be in proportion to their share in the paid-up equity share capital of the Company as on the cut-off date, being Saturday, September 23, 2023.

### How do I vote electronically using NSDL e-Voting system?

The way to vote electronically on NSDL e-Voting system consists of "Two Steps" which are mentioned below:

### Step 1: Access to NSDL e-Voting system

### A) Login method for e-Voting for Individual shareholders holding securities in demat mode

In terms of SEBI circular dated December 9, 2020 on e-Voting facility provided by Listed Companies, Individual shareholders holding securities in demat mode are allowed to vote through their demat account maintained with Depositories and Depository Participants. Shareholders are advised to update their mobile number and email Id in their demat accounts in order to access e-Voting facility.

Login method for Individual shareholders holding securities in demat mode is given below:

| Type of shareholders                                                         | Login Method                                                                                                    |  |  |
|------------------------------------------------------------------------------|----------------------------------------------------------------------------------------------------|--|--|
| Individual Shareholders<br>holding securities in<br>demat mode with<br>NSDL. | 1. Existing IDeAS user can visit the e-Services website of NSDL Viz. <u>https://eservices.nsdl.com</u><br>either on a Personal Computer or on a mobile. On the e-Services home page click on the<br>"Beneficial Owner" icon under "Login" which is available under 'IDeAS' section , this will<br>prompt you to enter your existing User ID and Password. After successful authentication, you<br>will be able to see e-Voting services under Value added services. Click on "Access to e-Voting"<br>under e-Voting services and you will be able to see e-Voting page. Click on company name or<br>e-Voting service provider i.e. NSDL and you will be re-directed to e-Voting website of NSDL for<br>casting your vote during the remote e-Voting period voting during the meeting.                                                                                                    |  |  |
|                                                                              | 2. If you are not registered for IDeAS e-Services, option to register is available at <a href="https://eservices.nsdl.com">https://eservices.nsdl.com</a> . Select <b>"Register Online for IDeAS Portal"</b> or click at <a href="https://eservices.nsdl.com/SecureWeb/IdeasDirectReg.jsp">https://eservices.nsdl.com</a> . Select <b>"Register Online for IDeAS Portal"</b> or click at <a href="https://eservices.nsdl.com/SecureWeb/IdeasDirectReg.jsp">https://eservices.nsdl.com</a> . Select <b>"Register Online for IDeAS Portal"</b> or click at <a href="https://eservices.nsdl.com/SecureWeb/IdeasDirectReg.jsp">https://eservices.nsdl.com</a> . Select <b>"Register Online for IDeAS Portal"</b> or click at <a href="https://eservices.nsdl.com/SecureWeb/IdeasDirectReg.jsp">https://eservices.nsdl.com</a> . Select <b>"Register Online for IDeAS Portal"</b> or click at <a href="https://eservices.nsdl.com/SecureWeb/IdeasDirectReg.jsp">https://eservices.nsdl.com</a> . Select <b>"Register Online for IDeAS Portal"</b> or click at <a href="https://eservices.nsdl.com/SecureWeb/IdeasDirectReg.jsp">https://eservices.nsdl.com</a> . Select <b>"Muture"</b> . |  |  |
|                                                                              | 3. Visit the e-Voting website of NSDL. Open web browser by typing the following URL: <u>https://www.evoting.nsdl.com/</u> either on a Personal Computer or on a mobile. Once the home page of e-Voting system is launched, click on the icon "Login" which is available under 'Shareholder/<br>Member' section. A new screen will open. You will have to enter your User ID (i.e. your sixteen digit demat account number hold with NSDL), Password/OTP and a Verification Code as                                                                                                    |  |  |

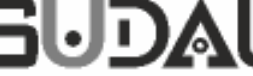

|                                                                             | shown on the screen. After successful authentication, you will be redirected to NSDL Depository site wherein you can see e-Voting page. Click on company name or e-Voting service provider i.e. NSDL and you will be redirected to e-Voting website of NSDL for casting your vote during the remote e-Voting period or joining virtual meeting & voting during the meeting.                                        |  |  |
|-----------------------------------------------------------------------------|----------------------------------------------------------------------------------------------------|--|--|
|                                                                             | Shareholders/Members can also download NSDL Mobile App " <b>NSDL Speede</b> " facility by scanning the QR code mentioned below for seamless voting experience.<br><b>NSDL Mobile App is available on</b>                                                                                                    |  |  |
|                                                                             | 📹 App Store 🛛 🕨 Google Play                                                                                                    |  |  |
|                                                                             |                                                                                                    |  |  |
| Individual Shareholders<br>holding securities in<br>demat mode with<br>CDSL | 1. Existing users who have opted for Easi / Easiest, they can login through their user id and password. Option will be made available to reach e-Voting page without any further authentication. The URL for users to login to Easi / Easiest are <u>https://web.cdslindia.com/</u> <u>myeasi/home/login</u> or <u>www.cdslindia.com</u> and click on New System Myeasi.                                           |  |  |
|                                                                             | 2. After successful login of Easi/Easiest the user will be also able to see the E Voting Menu. The Menu will have links of <b>e-Voting service provider i.e. NSDL.</b> Click on <b>NSDL</b> to cast your vote.                                                                                                    |  |  |
|                                                                             | 3. If the user is not registered for Easi/Easiest, option to register is available at <u>https://web.cdslindia.com/myeasi/Registration/EasiRegistration</u>                                                                                                    |  |  |
|                                                                             | 4. Alternatively, the user can directly access e-Voting page by providing demat Account Number and PAN No. from a link in <u>www.cdslindia.com</u> home page. The system will authenticate the user by sending OTP on registered Mobile & Email as recorded in the demat Account. After successful authentication, user will be provided links for the respective ESP i.e. NSDL where the e-Voting is in progress. |  |  |
| Individual Shareholders                                                     | Vou can also login using the login credentials of your demat account through your Depository                                                                                                    |  |  |
| (holding securities in                                                      | Participant registered with NSDL/CDSL for e-Voting facility. upon logging in, you will be able to see                                                                                                    |  |  |
| demat mode) login                                                           | e-Voting option. Click on e-Voting option, you will be redirected to NSDL/CDSL Depository site after                                                                                                    |  |  |
| through their depository participants                                       | e-Voting service provider i.e. NSDL and you will be redirected to e-Voting website of NSDL for                                                                                                    |  |  |
|                                                                             | casting your vote during the remote e-Voting period voting during the meeting.                                                                                                    |  |  |

Important note: Members who are unable to retrieve User ID/ Password are advised to use Forget User ID and Forget Password option available at abovementioned website.

### Helpdesk for Individual Shareholders holding securities in demat mode for any technical issues related to login through Depository i.e. NSDL and CDSL.

| Login type                                                         | Helpdesk details                                                                                                    |
|--------------------------------------------------------------------|----------------------------------------------------------------------------------------------------|
| Individual Shareholders holding securities in demat mode with NSDL | Members facing any technical issue in login can<br>contact NSDL helpdesk by sending a request at<br><u>evoting@nsdl.co.in</u> or call at toll free no.: 1800 1020<br>990 and 1800 22 44 30 |
| Individual Shareholders holding securities in demat mode with CDSL | Members facing any technical issue in login can<br>contact CDSL helpdesk by sending a request at<br><u>helpdesk.evoting@cdslindia.com</u> or contact at<br>022-23058738 or 022-23058542-43 |

B) Login Method for e-Voting and for shareholders other than Individual shareholders holding securities in demat mode and shareholders holding securities in physical mode.

#### How to Log-in to NSDL e-Voting website?

- 1. Visit the e-Voting website of NSDL. Open web browser by typing the following URL: <u>https://www.evoting.nsdl.com/</u> either on a Personal Computer or on a mobile.
- 2. Once the home page of e-Voting system is launched, click on the icon "Login" which is available under 'Shareholder/Member' section.
- 3. A new screen will open. You will have to enter your User ID, your Password/OTP and a Verification Code as shown on the screen.

Alternatively, if you are registered for NSDL eservices i.e. IDEAS, you can log-in at <u>https://eservices.nsdl.com/</u> with your existing IDEAS login. Once you log-in to NSDL eservices after using your log-in credentials, click on e-Voting and you can proceed to Step 2 i.e. Cast your vote electronically.

4. Your User ID details are given below :

| Manner of holding shares i.e. Demat<br>(NSDL or CDSL) or Physical |                                                         | Your User ID is:                                                                                                    |
|-------------------------------------------------------------------|---------------------------------------------------------|----------------------------------------------------------------------------------------------------|
| a)                                                                | For Members who hold shares in demat account with NSDL. | 8 Character DP ID followed by 8 Digit Client ID<br>For example if your DP ID is IN300*** and Client ID is 12****** then your<br>user ID is IN300***12*****.  |
| b)                                                                | For Members who hold shares in demat account with CDSL. | 16 Digit Beneficiary ID<br>For example if your Beneficiary ID is 12********************* then your user ID is<br>12*********                                 |
| c)                                                                | For Members holding shares in<br>Physical Form.         | EVEN Number followed by Folio Number registered with the company<br>For example if folio number is 001*** and EVEN is 101456 then user ID is<br>101456001*** |

- 5. Password details for shareholders other than Individual shareholders are given below:
  - a) If you are already registered for e-Voting, then you can user your existing password to login and cast your vote.
  - b) If you are using NSDL e-Voting system for the first time, you will need to retrieve the 'initial password' which was communicated to you. Once you retrieve your 'initial password', you need to enter the 'initial password' and the system will force you to change your password.
  - c) How to retrieve your 'initial password'?
    - (i) If your email ID is registered in your demat account or with the company, your 'initial password' is communicated to you on your email ID. Trace the email sent to you from NSDL from your mailbox. Open the email and open the attachment i.e. a .pdf file. Open the .pdf file. The password to open the .pdf file is your 8 digit client ID for NSDL account, last 8 digits of client ID for CDSL account or folio number for shares held in physical form. The .pdf file contains your 'User ID' and your 'initial password'.
    - (ii) If your email ID is not registered, please follow steps mentioned below in **process for those shareholders whose** email ids are not registered.
- 6. If you are unable to retrieve or have not received the "Initial password" or have forgotten your password:
  - a) Click on "Forgot User Details/Password?" (If you are holding shares in your demat account with NSDL or CDSL) option available on www.evoting.nsdl.com.
  - b) Physical User Reset Password?" (If you are holding shares in physical mode) option available on www.evoting.nsdl.com.
  - c) If you are still unable to get the password by aforesaid two options, you can send a request at <u>evoting@nsdl.co.in</u> mentioning your demat account number/folio number, your PAN, your name and your registered address etc.

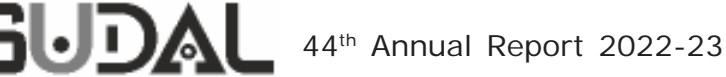

- Members can also use the OTP (One Time Password) based login for casting the votes on the e-Voting system of NSDL. d)
- 7. After entering your password, tick on Agree to "Terms and Conditions" by selecting on the check box.
- 8. Now, you will have to click on "Login" button.

8

9. After you click on the "Login" button, Home page of e-Voting will open.

### Step 2: Cast your vote electronically and join General Meeting on NSDL e-Voting system.

### How to cast your vote electronically and join General Meeting on NSDL e-Voting system?

- 1. After successful login at Step 1, you will be able to see all the companies "EVEN" in which you are holding shares and whose voting cycle and General Meeting is in active status.
- Select "EVEN" of company for which you wish to cast your vote during the remote e-Voting period and casting your vote 2. during the General Meeting.
- 3. Now you are ready for e-Voting as the Voting page opens.
- 4. Cast your vote by selecting appropriate options i.e. assent or dissent, verify/modify the number of shares for which you wish to cast your vote and click on "Submit" and also "Confirm" when prompted.
- 5. Upon confirmation, the message "Vote cast successfully" will be displayed.
- 6. You can also take the printout of the votes cast by you by clicking on the print option on the confirmation page.
- 7. Once you confirm your vote on the resolution, you will not be allowed to modify your vote.

### **General Guidelines for shareholders**

- Institutional shareholders (i.e. other than individuals, HUF, NRI etc.) are required to send scanned copy (PDF/JPG Format) of the 1. relevant Board Resolution/ Authority letter etc. with attested specimen signature of the duly authorized signatory(ies) who are authorized to vote, to the Scrutinizer by e-mail to cs@sudal.co.in with a copy marked to evoting@nsdl.co.in.
- 2. It is strongly recommended not to share your password with any other person and take utmost care to keep your password confidential. Login to the e-voting website will be disabled upon five unsuccessful attempts to key in the correct password. In such an event, you will need to go through the "Forgot User Details/Password?" or "Physical User Reset Password?" option available on www.evoting.nsdl.com to reset the password.
- In case of any queries, you may refer the Frequently Asked Questions (FAQs) for Shareholders and e-voting user manual for 3. Shareholders available at the download section of www.evoting.nsdl.com or call on toll free no.: 1800 1020 990 and 1800 22 44 30 or send a request to Mr. Sanjeev Yadav, Assistant Manager at evoting@nsdl.co.in

### Process for those shareholders whose email ids are not registered with the depositories for procuring user id and password and registration of e mail ids for e-voting for the resolutions set out in this notice:

- In case shares are held in physical mode please provide Folio No., Name of shareholder, scanned copy of the share certificate 1. (front and back), PAN (self attested scanned copy of PAN card), AADHAR (self attested scanned copy of Aadhar Card) by email to cs@sudal.co.in.
- In case shares are held in demat mode, please provide DPID-CLID (16 digit DPID + CLID or 16 digit beneficiary ID), Name, client 2. master or copy of Consolidated Account statement, PAN (self attested scanned copy of PAN card), AADHAR (self attested scanned copy of Aadhar Card) to cs@sudal.co.in. If you are an Individual shareholders holding securities in demat mode, you are requested to refer to the login method explained at step 1 (A) i.e. Login method for e-Voting for Individual shareholders holding securities in demat mode.
- Alternatively shareholder/members may send a request to evoting@nsdl.co.in for procuring user id and password for e-voting 3. by providing above mentioned documents.
- In terms of SEBI circular dated December 9, 2020 on e-Voting facility provided by Listed Companies, Individual shareholders 4. holding securities in demat mode are allowed to vote through their demat account maintained with Depositories and Depository